# **06 その他** 6-1 キャッシュデータの削除 6-2 アカウント統合機能

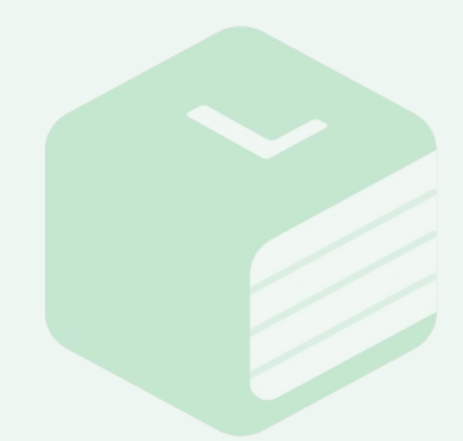

### Libry 操作マニュアル | その他

### 6-1 キャッシュデータの削除

Libryにログイン時や操作中に、「同期中」から進まないなどの不具合が発生した際、 キャッシュデータの削除をお試しください。

キャッシュ削除の最中には、以下2点のご対応をお願いします。 【1】Libryを強制終了しない。 【2】別のアプリを立ち上げない、操作しない。

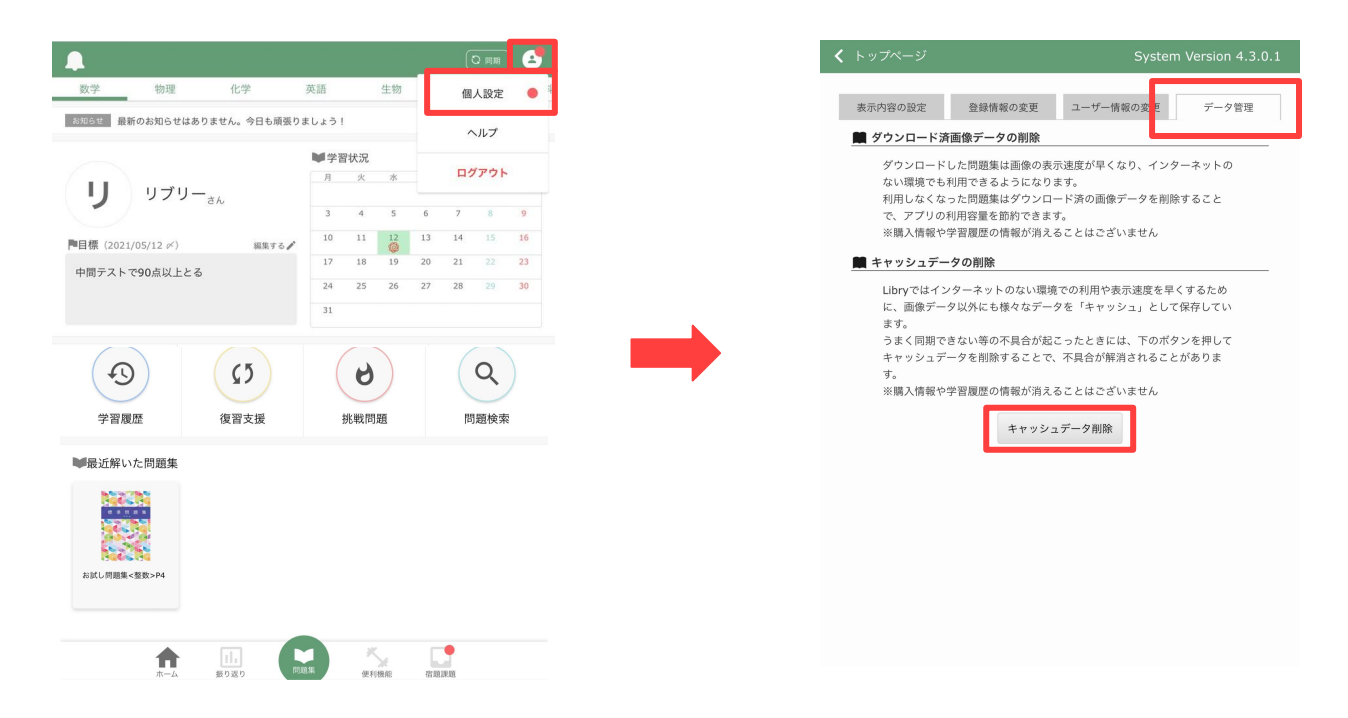

ホーム画面右上の【人型】マークのボタンをク リックし、【個人設定】をクリックしてください。

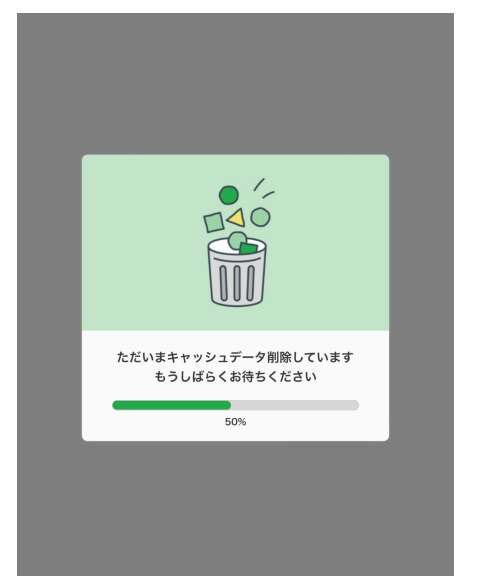

キャッシュ削除中は上記の通りメッセージが表 <sup>© Libry</sup> 示されるため、Libryを強制終了したり、別のア プリを立ち上げるなどせずお待ちください。 [データ管理]タブをクリックし、【キャッシュ データ削除】ボタンをクリックしてください。

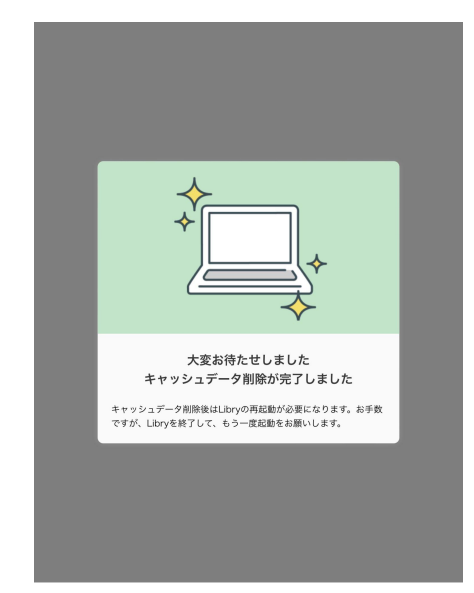

「キャッシュデータ削除が完了しました」という メッセージが表示されれば、キャッシュ削除は 成功です。 Libry 操作マニュアル | その他

#### オフラインでの利用は できません

### 6-2 アカウント統合機能

進学や転校などで、LibryのログインIDを2つ以上お持ちの場合は、アカウント統合機能で統合することができます。

注意:アカウント統合を行うと、統合元のログインIDとパスワードは無効になり、ログイ ンできなくなります。

例えば、

- A高等学校でLibryを利用していた
- ・春からB高等学校へ転学し、転学先で新しいLibryアカウントが発行され、 手元にログインIDが2つ存在する
- ・B高等学校のアカウント(統合先アカウント)へ、A高等学校のアカウント(統合元アカウント)を統合し、ログインIDとパスワードを一つにまとめる

アカウントを統合する際に必要な情報:

- ・統合先アカウントのパスワード ※継続して使う ▷例の場合は、B高等学校のパスワード
- ・統合元アカウントのログインID

▷例の場合は、A高等学校のログインID

・統合元アカウントのパスワード

▷例の場合は、A高等学校のパスワード

アカウント統合によって統合されるデータ:

- ・所持している問題集 ※同じ問題集を所持している場合、有効期限は長い方が残ります
- ·学習履歴
- ・学習状況カレンダー
- ・問題集への書き込みデータ、しおりデータ
- ・お気に入り登録した問題
- ・問題検索で保存した条件
- ・宿題 ※先生からのコメントやスタンプも残ります
- ・宿題の進捗情報
- ·Google連携(Google SSO)情報
- ・ノート連携した写真データ

Libry 操作マニュアル | その他

### 6-2 アカウント統合機能

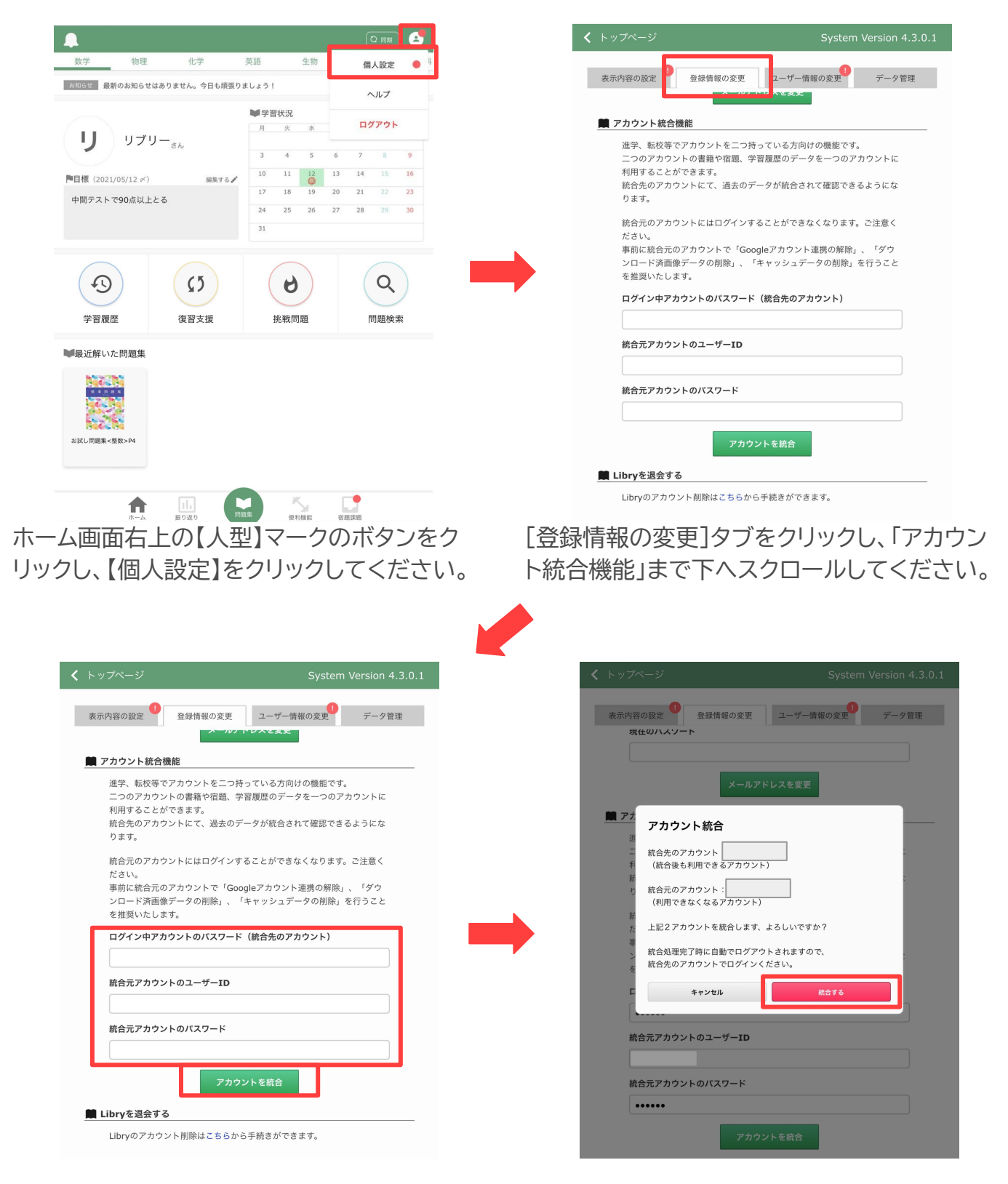

案内文をよくご確認いただき、必要な情報を 入力してください。 ※統合が完了すると、統合元のアカウントに はログインできませんので、ご注意ください。 【アカウント統合】ボタンをクリックすると、確認画面が表示されます。問題がなければ【統合する】ボタンをクリックしてください。

## 6-2 アカウント統合機能

| Libry              | System version 4.3.0.1 |
|--------------------|------------------------|
| ユーザーID             |                        |
| パスワード              |                        |
| ユーザーID・パスワードを保存する。 |                        |
| ログイン               |                        |
| ログインができない方はこちら     | 新規登録はこちら               |
|                    |                        |
|                    |                        |
|                    |                        |

| アカウント統合に失敗しました                                                                                     |  |  |
|----------------------------------------------------------------------------------------------------|--|--|
| アカウント統合に失敗しました。<br>時間をおいて、再度お試しください。                                                               |  |  |
| ОК                                                                                                 |  |  |
|                                                                                                    |  |  |
| 確認                                                                                                 |  |  |
| ログイン中アカウントのパスワードが正しくありません。<br><b>OK</b>                                                            |  |  |
| 解決しない方へ<br>この画面のスクリーンショットを撮影、または同い合わせコード<br>「SEO05C」をメモしていただき、お問い合わせよりお送りくださ<br>い。<br>お問い合わせはこちら ぱ |  |  |
| kerinkan tuus                                                                                      |  |  |
| <b>確認</b><br>統合元のユーザーDまたはバスワードが正しくありません。                                                           |  |  |
| ок                                                                                                 |  |  |
| 解決しない方へ<br>この画面のスクリーンショットを撮影、または問い合わせコード<br>「SE005C」をメモしていただき、お問い合わせよりお送りくださ<br>い。                 |  |  |
| 000000000000000000000000000000000000000                                                            |  |  |

アカウント統合が成功すると、Libryのログイン 画面に戻ります。

統合先のログインIDとパスワードを入力し、再 ログインを行ってください。

アカウント統合に失敗した場合は、メッセージ が表示されます。内容を確認し、再度操作を 行ってください。

※どうしても統合が正常通り完了しない場合 は、Libryへお問い合わせください。

| 5 | 確認                                                                                                 |
|---|----------------------------------------------------------------------------------------------------|
|   | 同じ団体に所属するユーザーどうしの統合はできません。<br><b>OK</b>                                                            |
| * | 解決しない方へ<br>この画面のスクリーンショットを撮影、または問い合わせコード<br>「SE005C」をメモしていただき、お問い合わせよりお送りくださ<br>い。<br>お問い合わせはこちら 🖆 |

いたずら防止のため、同じ団体(学校)に所属す るログインID同士では統合ができないように なっております。

この場合は、Libryへお問い合わせください。